# マイナポータルによる登録情報の確認方法

・必要なもの: 照会者のマイナンバーカード、利用者証明用電子証明(4桁の暗証番号)

◎マイナポータルへログインする方法

① マイナポータルのメイン画面右上にある「ログイン」をクリック

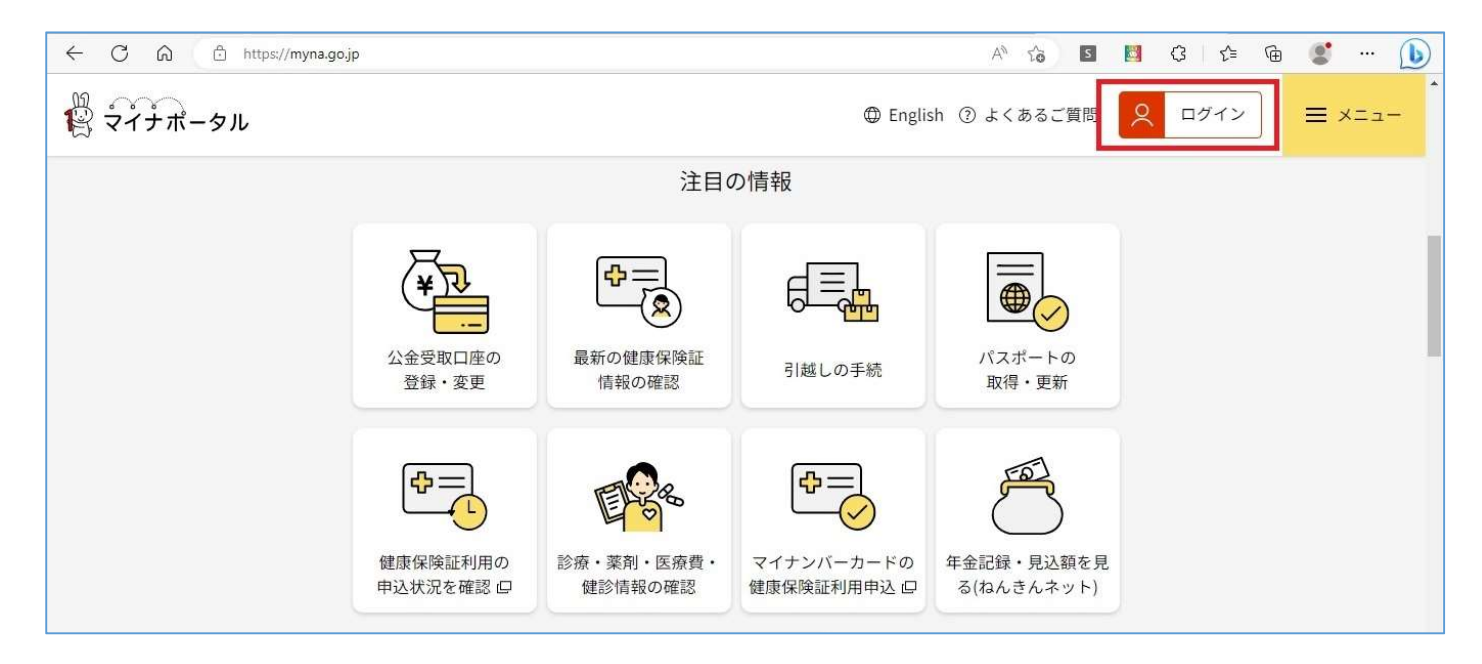

② マイナンバーカードをカードリーダーにセットし、「IC カードリーダライタでログイン」をクリック

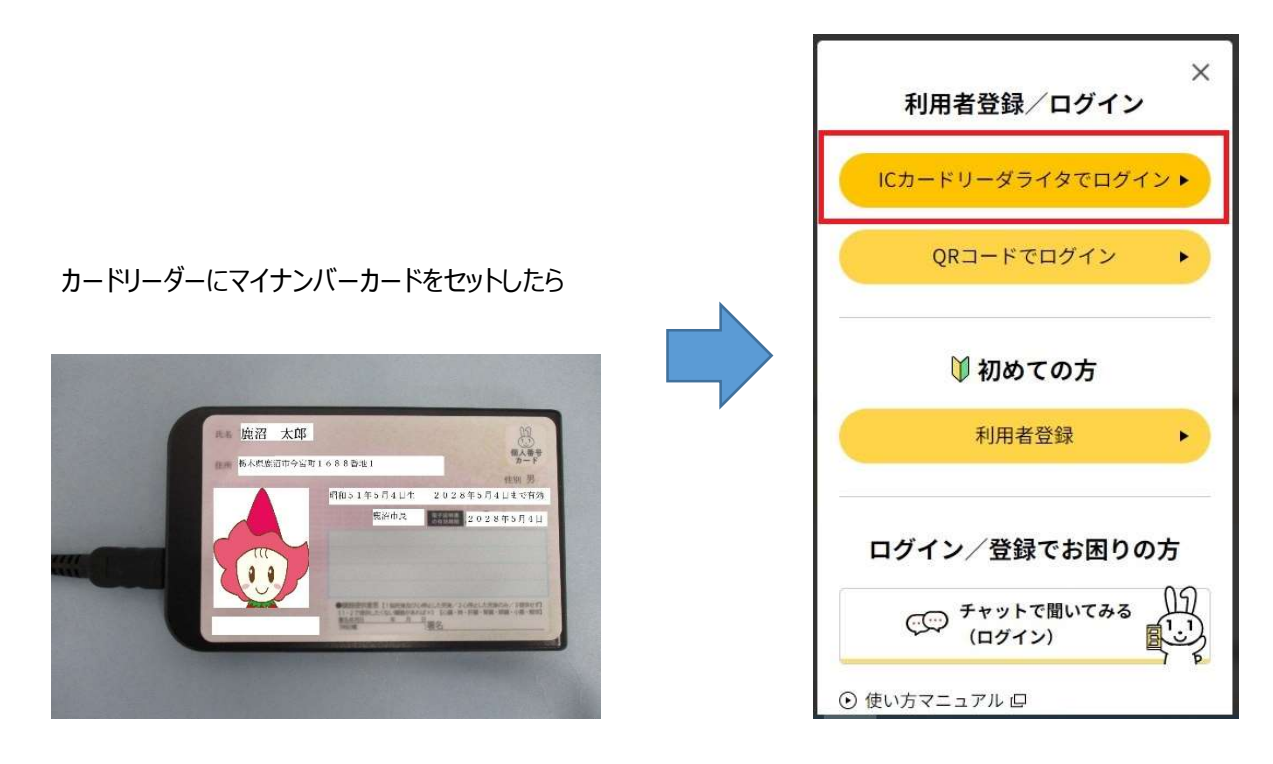

#### ③ 利用者証明用電子証明書を入力して「OK」をクリック

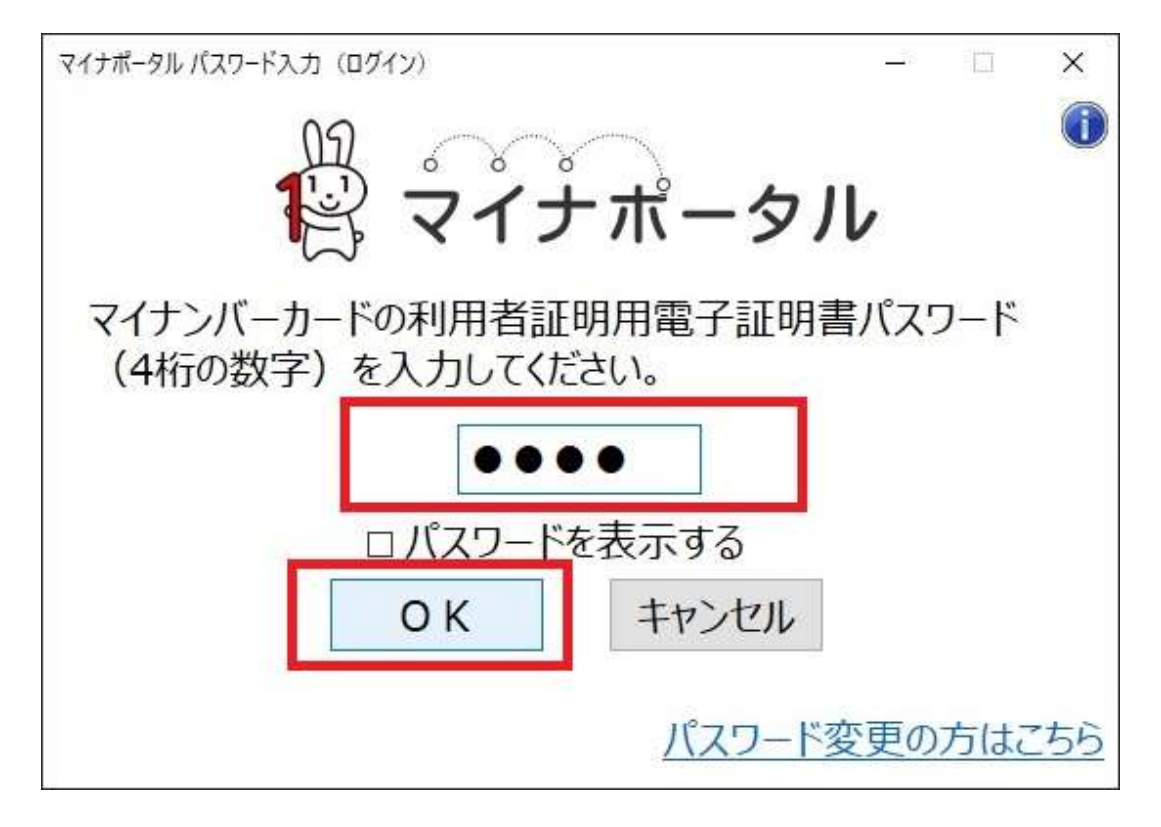

### ④ メインメニュー中段にある「わたしの情報」をクリック

| https://myna.go.jp/SCK0201_01_001/SCK020 | 01_01_001_Init.form    |         | AN CO S         |    | 3   ☆ |
|------------------------------------------|------------------------|---------|-----------------|----|-------|
|                                          |                        |         |                 |    |       |
|                                          |                        | 0       | 0 • • • "       |    |       |
|                                          | 🖄 利用者本人                | さんの新着情報 |                 |    |       |
| ⊙ <u>わたしの情報</u>                          |                        | ⊙ お知らせ  |                 | 3# |       |
| ⊙ やりとり履歴                                 |                        |         |                 |    |       |
|                                          |                        |         |                 |    |       |
|                                          | 注目の                    | D情報     |                 |    |       |
| ¥<br>¥                                   | <b>₽</b> =<br><b>Q</b> |         |                 |    |       |
| 公金受取口座の<br>登録・変更                         | 最新の健康保険証<br>情報の確認      | 引越しの手続  | バスポートの<br>取得・更新 |    |       |

### ◎保険証情報を確認する

① ログイン後、「すべての項目」タブにある「健康・医療」 → 「健康保険証情報」をクリック

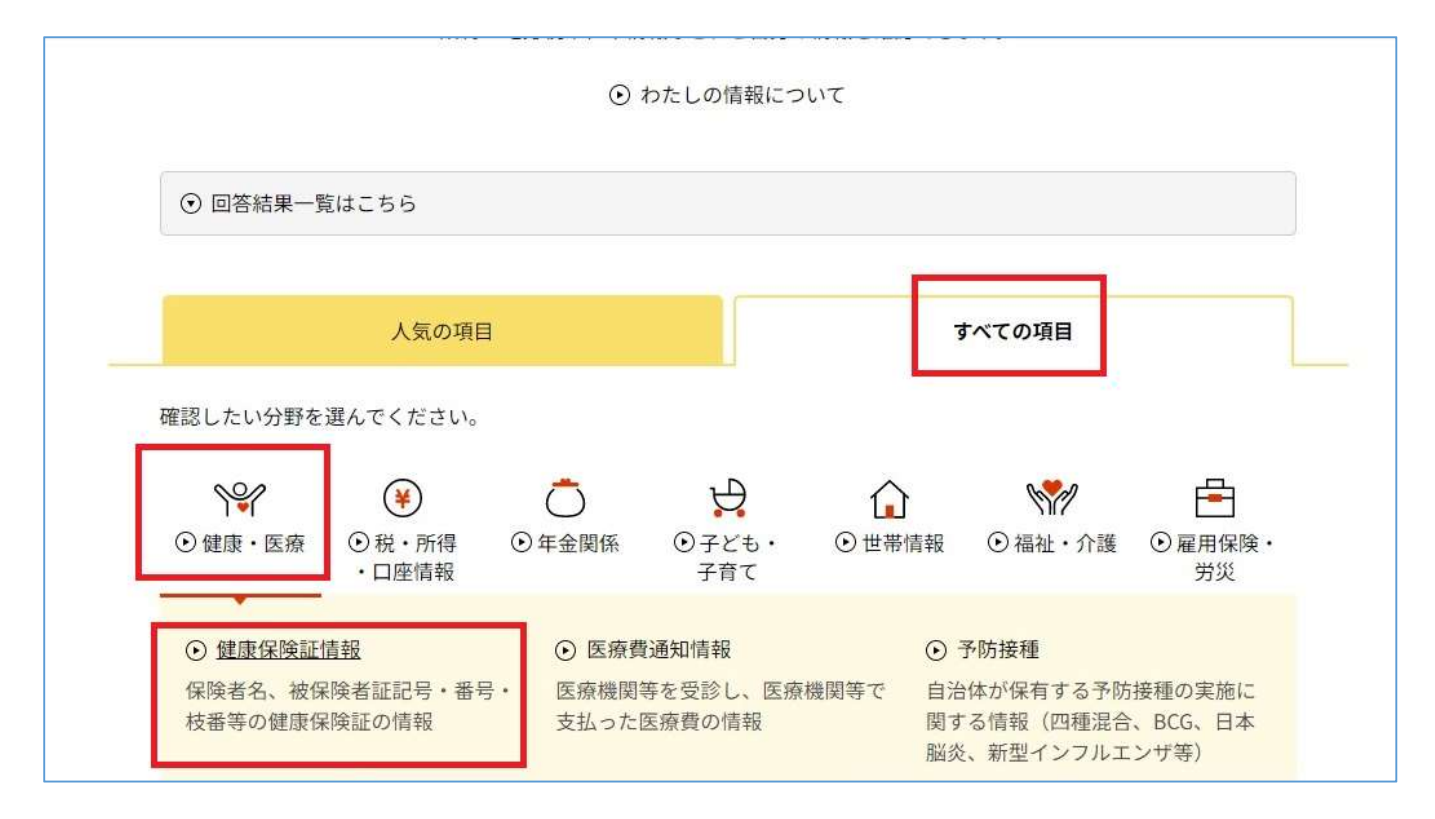

② 下の画面が表示されたら「表示する」をクリック

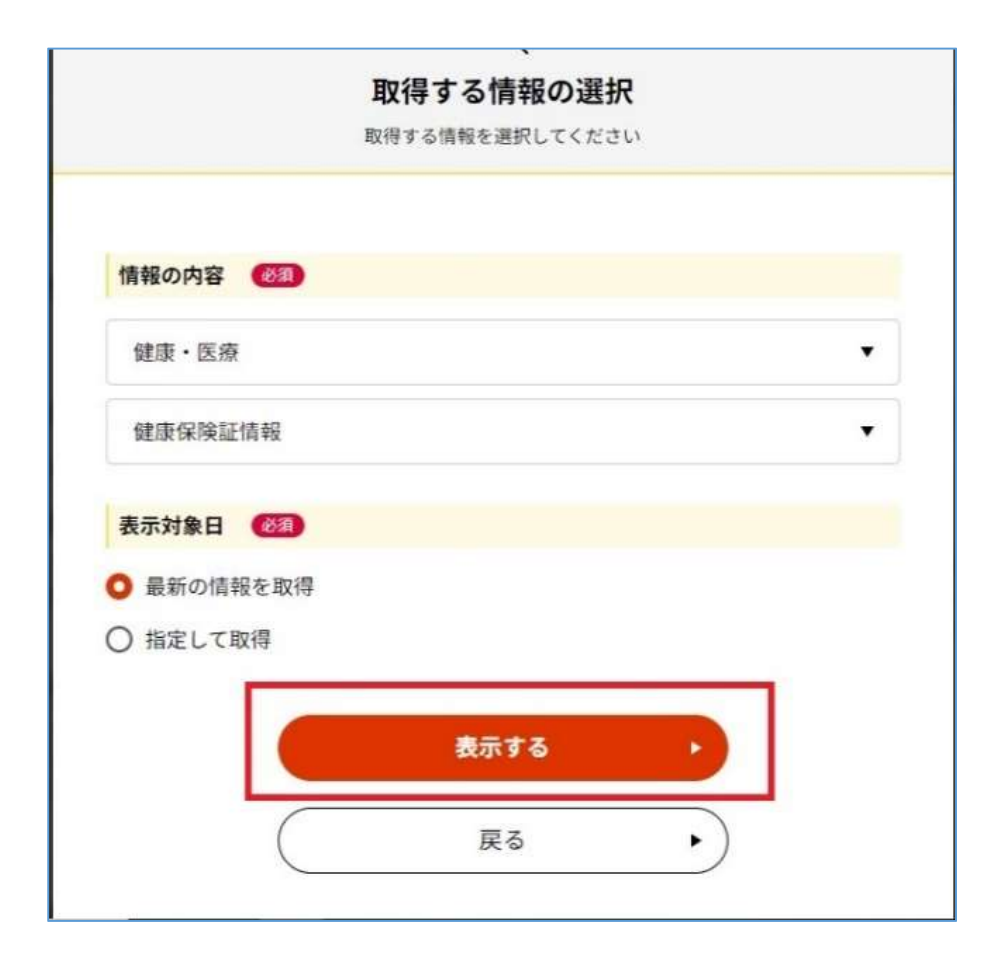

### ③ 健康保険情報が表示されるため、表示された内容に間違いないか確認する。

| 合和5年5月26日時点         |                           |           |          |  |
|---------------------|---------------------------|-----------|----------|--|
| 被保険者証(一般)           |                           |           |          |  |
| 交付年月日: <b>平成17年</b> | 2月1日                      |           |          |  |
| 記号: 154 番号:         | 0154 枝番:00                |           |          |  |
| フリガナ<br>氏名          | <sup>カヌマタロウ</sup><br>鹿沼太郎 |           |          |  |
| 生年月日: <b>昭和51年</b>  | 5月4日                      |           | 性別:男     |  |
| 資格取得年月日             |                           | 平成17年2月1日 |          |  |
| 本人・家族の別             |                           | 本人        |          |  |
| 保険者番号               |                           | 123456    |          |  |
| 保険者名                |                           | 0000保険組合  | 0000保険組合 |  |

## ◎公金口座情報を確認する

#### ①「わたしの情報」画面に戻り、「税・所得・口座情報」→「公金受取口座」をクリック

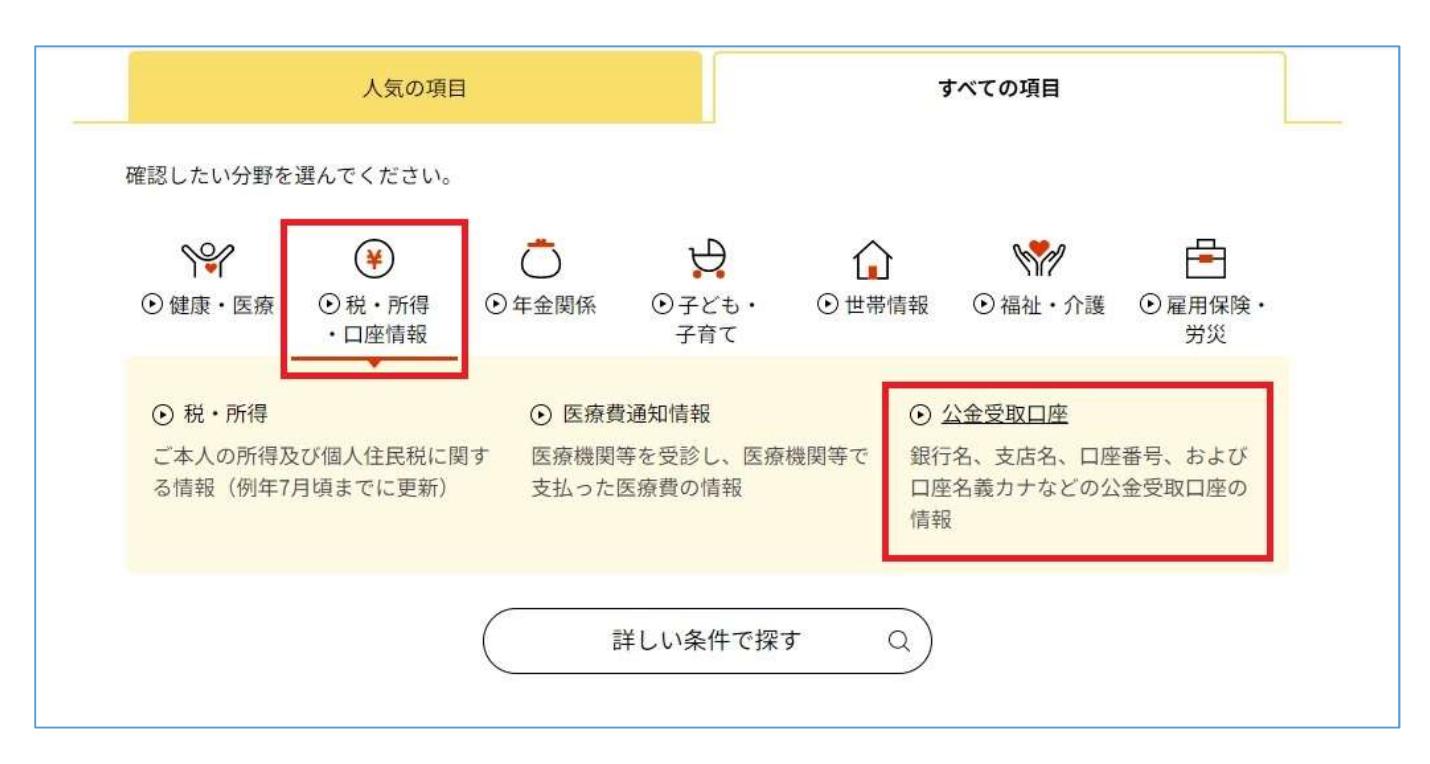

② 下の画面が表示されたら「確認する」をクリックし、次の画面で「取得する」をクリック

| 取得する情報の選択<br>取得する情報を選択してください                 | 情報の内容(2個)                                                                                                    |
|----------------------------------------------|----------------------------------------------------------------------------------------------------|
|                                              | 税・所得・口座情報                                                                                                    |
| All a day                                    | 公金受取口座                                                                                                    |
| 情報の内容                                        | 取得依頼対象日 (18) (19) (19) (19) (19) (19) (19) (19) (19                                                                            |
| 税・所得・口座情報 ▼                                  | 最新情報                                                                                                    |
| 公金受取口座                                       |                                                                                                    |
|                                              | ▲ 注意事項                                                                                                    |
| <b>取得依頼対象日 (23)</b> 最新の情報を取得                 | <ul> <li>「取得する」ボタン押下後、通常20秒程度で照会先システムより回答がありますが、システム側の事情により時間がかかる場合があります。</li> </ul>                                           |
| ○ 指定して取得                                     | <ul> <li>・地方公共団体や国の行政機関のシステムが稼働時間かの場合、システムが稼<br/>働した後に回答を受領できます。システムの稼働時間はこちらロ</li> <li>・メール通知の設定を行うと、回答後にメールが届きます。</li> </ul> |
|                                              | <ul> <li>・照会先の行政機関に情報が登録されていない等の事由により、確認結果が得られない場合があります。</li> </ul>                                                            |
| 1 照会先システムの事情により、申込みから回答までに時間を要する場合が<br>あります。 |                                                                                                    |
|                                              | 取得する                                                                                                    |
| 確認する ▶                                       | 冬性を変更する                                                                                                    |

|              | 届くまでしばらく<br>お待ちください    | 19)                |                 |  |
|--------------|------------------------|--------------------|-----------------|--|
|              | E.                     | i i                |                 |  |
|              | C                      | 2                  |                 |  |
|              | -                      | F                  |                 |  |
|              | 照会先システム                | の事情により、            |                 |  |
| 申込み:<br>メール通 | から回答までに時間<br>知の設定を行うと、 | を要する場合が<br>回答後にメール | あります。<br>が届きます。 |  |
|              |                        |                    |                 |  |
|              | 回答法                    |                    |                 |  |

④ 右側のステータスが「閲覧可能」になっていることを確認しクリック
 (取得待ちの場合は、閲覧可能になるまで右上の「更新」ボタンを押す)

| 答結果一覽           | 笔                        | <ul> <li>・</li> <li>・</li></ul> |
|-----------------|--------------------------|----------------------------------------------------------------------------------------------------|
| ¥ 税             | ・所得・口座情報<br><b>金受取口座</b> | 取得依頼対象年度 2023年05月26日 閲覧可能                                                                                                    |
| ¥ 健             | 康・医療<br><b>康保険証情報</b>    | 取得依頼対象日 2023年5月26日 閲覧済                                                                                                    |
| ¥ 健             | 康・医療<br><b>康保険証情報</b>    | 取得依頼対象日 2023年5月26日 閲覧済                                                                                                    |
| <b>♀</b> 健<br>健 | 康・医療<br><b>康保険証情報</b>    | 取得依頼対象日 2023年5月26日 閲覧終了                                                                                                    |

### ⑤ 公金受取口座情報が表示されるので、表示された内容に間違いないか確認する。

|               | ⑦ 形式を選んでダウンロードする 口 |           |
|---------------|--------------------|-----------|
| 目名            |                    | 内容        |
| 的給付支給等口座登録簿関係 | 情報                 |           |
| 的給付支給等口座情報    |                    |           |
| 金融機関コード       |                    | 2963      |
| 金融機関名(カナ)     |                    | チュウオウロウキン |
| 古番            |                    | 202       |
| 支店名(カナ)       |                    | לאַל      |
| 預貯金種目コード      |                    | 普通        |
| 口座番号          |                    | 1234567   |
| 名義人氏名(カナ)     |                    | ታንኛሳበሳ    |

## ◎マイナポータルからログアウトする方法

※確認が終了したら必ずログアウトを行ってください。ログインしたまま離席すると、次の利用者が、あなたの情報を閲覧してしまう可能性があります。

 ④ English ③ よくあるご質問 凶 お問い合わせ Q ログイン中 = メニュー
 〇 日ガン中 = メニュー
 〇 日越 しの 手続が オンラインでできるように なりました(引越し先では窓口へ)
 転出届の届出・転入届提出の来庁予定の申請ができます

① マイナポータル画面右上の「ログイン中」ボタンをクリック

#### ② 下の画面が表示されたら「ログアウト」をクリック

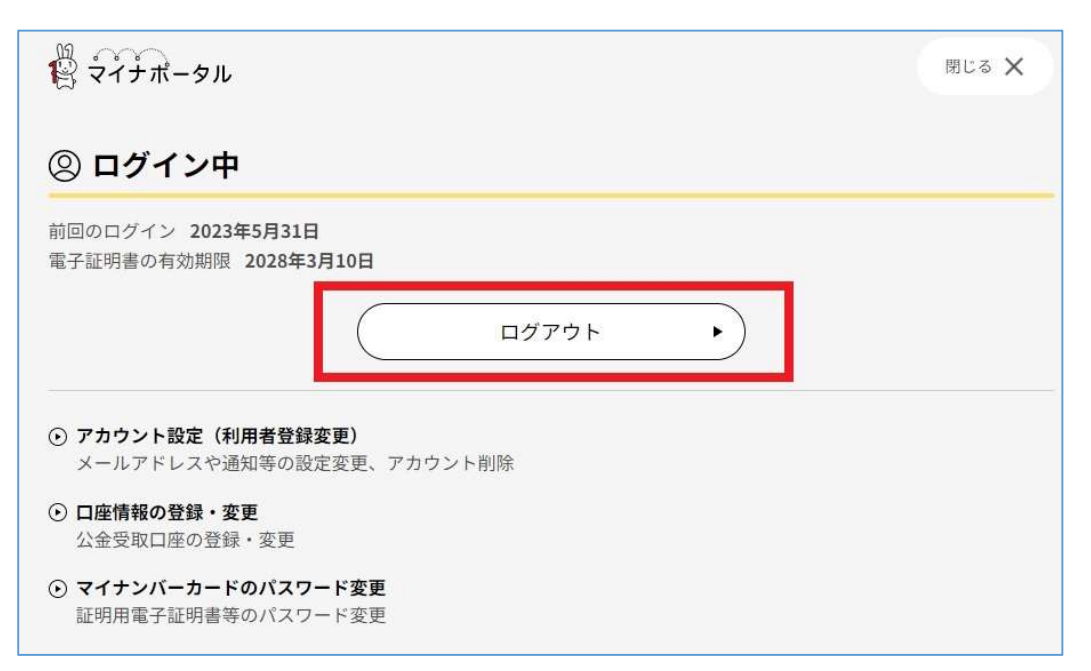

③ 再度「ログアウト」をクリックするとログアウト完了です。

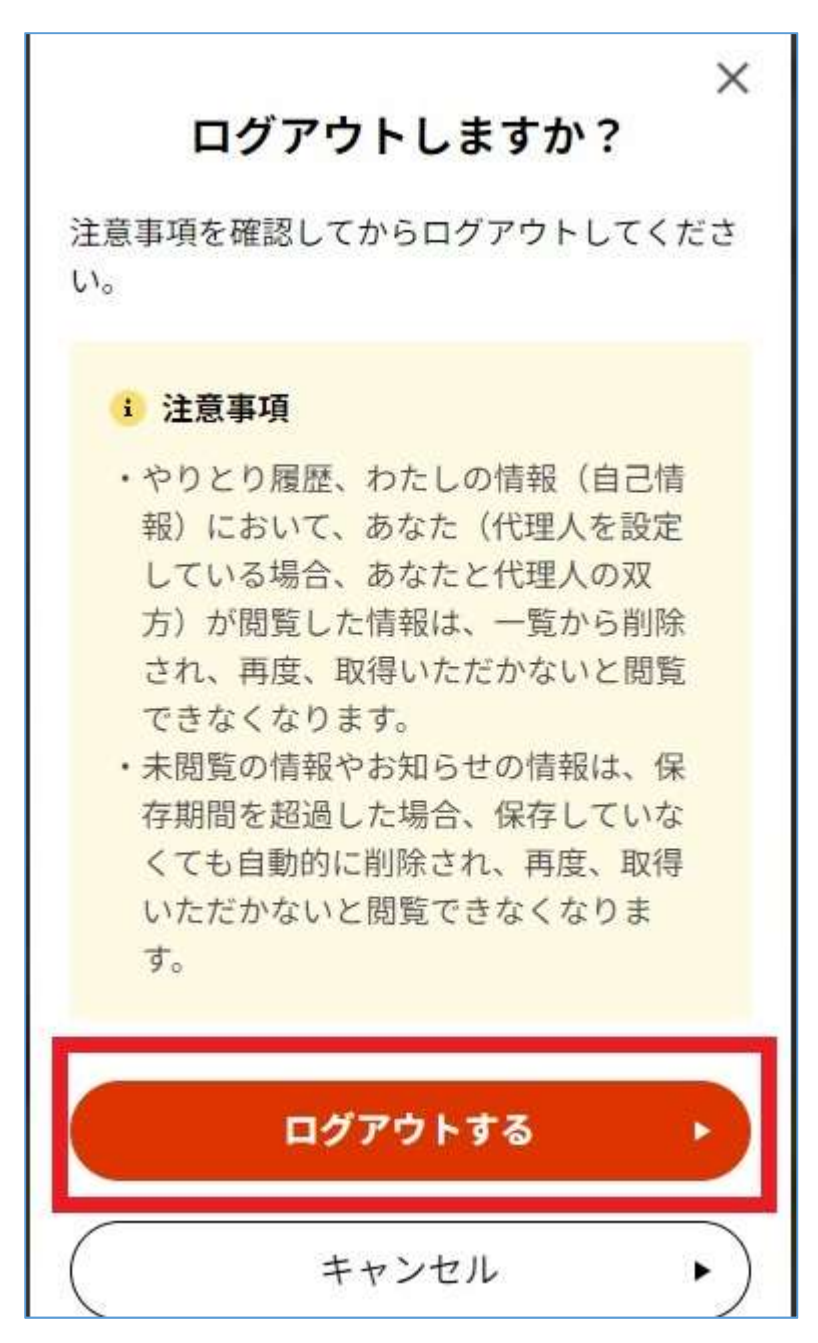